## TO PRINT A MICROBIOLOGY WORKLIST IN CERNER

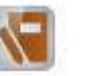

- 1. Open up Microbiology Result Entry
- 2. Lots to the lot of the lot of
- 3. Click on Create Workqueue.

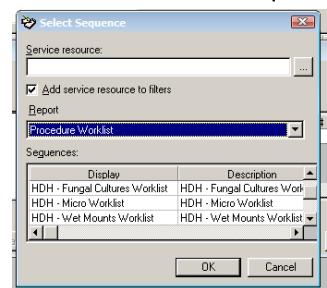

HDH choices under Display. Choose one of the HDH Display Sequences. Click on it to highlight it, then click on OK.

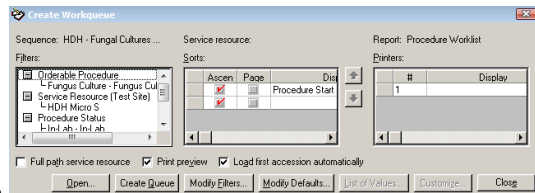

- 5. The Create Workqueue box pops up.
- 6. Choose Create Queue.

4.

7.

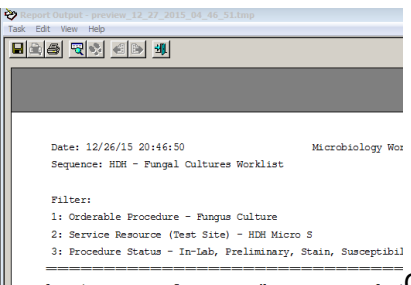

Accession Source Name Locat Once the Queue is created, the Report Output – preview box

will appear. Click on the print icon.

- 8. Choose the correct printer, and click OK.
- 9. Once printed, close this Workqueue box, so a new queue can be created.

| ę           | 🕈 Work |                  |          |                 | Σ           | 3 |
|-------------|--------|------------------|----------|-----------------|-------------|---|
| Accessions: |        |                  |          |                 |             |   |
|             | Updat  | Accession        | F        | Procedure       | Status      | • |
|             |        | 40-15-321-00077  | C Fungi  | st              | Preliminary |   |
|             |        | 40-15-324-00095  | C Fungi  | sı              | Preliminary | - |
|             |        |                  |          |                 | Þ           |   |
|             | Number | of Accessions: 9 | Customiz | e <u>P</u> rint | Close       |   |